# 0IU[大阪国際大学]メールの 基本操作手引き

## 1. 0IU[大阪国際大学]メールへのアクセスとログイン

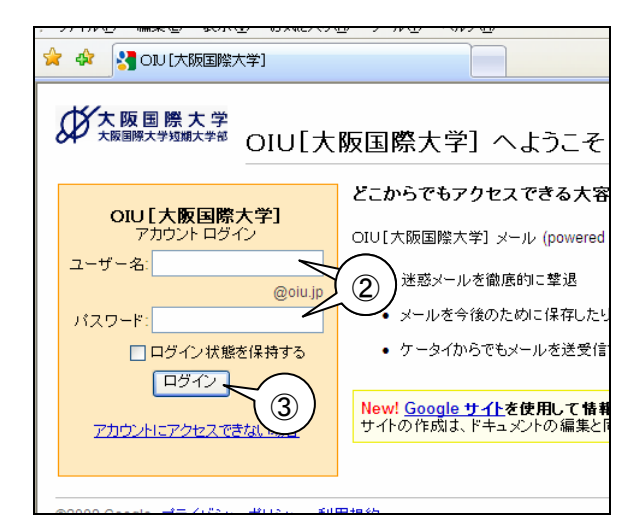

- ウェブブラウザで <u>http://mail.oiu.jp</u>にア クセスします。
- ② 「ユーザ名「と「パスワード」を入力します。
- ③ 「ログイン」ボタンをクリックします。

| CONTAINING ATT 3-1-                                       | MILLER OF - STREETEN D -                      | Windows Internet Explorer                                  |                                           |            |
|-----------------------------------------------------------|-----------------------------------------------|------------------------------------------------------------|-------------------------------------------|------------|
| 🚱 🕤 • Mhttp://nailgoogle.com/a/olu.p/B                    |                                               |                                                            | N (4) X Small                             | P.+        |
| フォイル(1) 編集(1) 表示(2) お                                     | WEAR DATE WASH                                |                                                            |                                           |            |
| · · · MONITERENT                                          | -5-50211-4 02-man.                            |                                                            | A • B • A • A • A • A • A • A • A • A •   | 0-07-140-  |
| 13-1-1-12 X-W 11/2-                                       | Etail 24                                      |                                                            | example@olu.jp   1212                     | 102221     |
| <b>伊大服医师大学</b>                                            |                                               | J-ASHR DAJERR                                              | 7                                         |            |
| X-4:04                                                    | NEINET-BORNERSERAND                           | 220年1月11日1日1日1日1日1日1日1日1日1日1日1日1日1日1日1日1日1日                | ) <b>6</b> 6                              | 1769 J (1) |
| 20111-1-121<br>2.5-02 g                                   | マーカイブ 320メールを紹介 808<br>DF Tって 単語時間 818 818 25 | 1840+ 3-56+ 608080+ ) ]<br>-112.33-56                      | CH.                                       | 1-2/2      |
| 7.82                                                      | 🖂 🗇 Gmail 🗲 – Li                              | 読号電話で Gmailにアクセス・ホニホ                                       | でちょうとした空ま時間でもケータイか                        | 10月25日     |
| 202<br>22<br>2112<br>2122<br>2120005.*<br>2222<br>1200001 | Summit y - A                                  | Gener Of Mitchiel 15 - Group (15)                          | -servic area, occasional                  | Wild       |
|                                                           | 18 747 8960 80 40 23<br>7-747 867-8808 80     | -117.33-60<br>(88+ 3-6+ (608080+) 3                        | LIL .                                     | 1-2/2      |
|                                                           |                                               | 魔友 739218日 中 668日 (0%) 使用して                                |                                           |            |
|                                                           | WE<br>COULT                                   | Bのアカウンナ アクティビティ (日前(F 201210)<br>(第回解大学) メール の表示形式 標準 (日バー | 10.170, <u>5-285</u><br>Sec 198, 555, 198 |            |
|                                                           | \$2019 Geo                                    | 08-10800-254/6/- #22                                       | 14. 1932 Doope 18-14                      |            |
| くージが表示されました                                               |                                               |                                                            | Q (2/3-2a)                                | R 1008 -   |

④ 「受信トレイ」が表示されれば、ログイン成 功です。

# 2. 0IU[大阪国際大学]メールからのログアウト

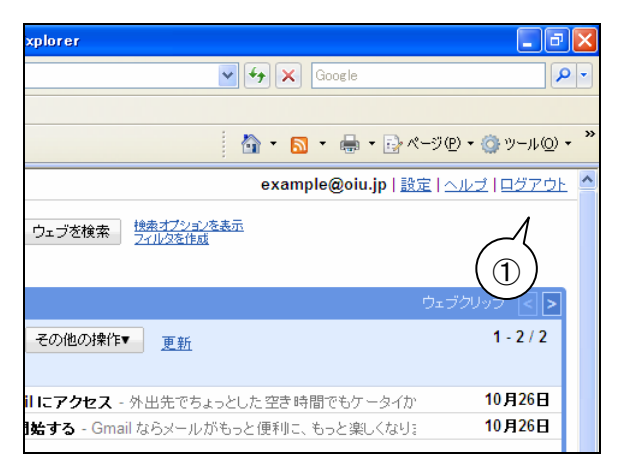

- ページ右上にある「ログアウト」をクリック します。
- ログイン画面が表示されれば、ログアウト完 了です。

3. メールの作成と送信

#### 3-1. メールの作成と送信

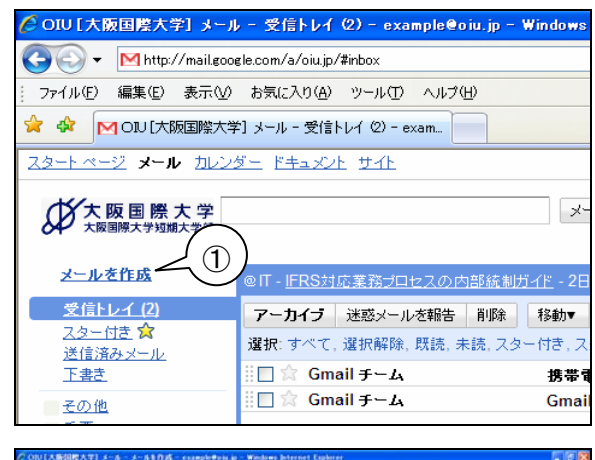

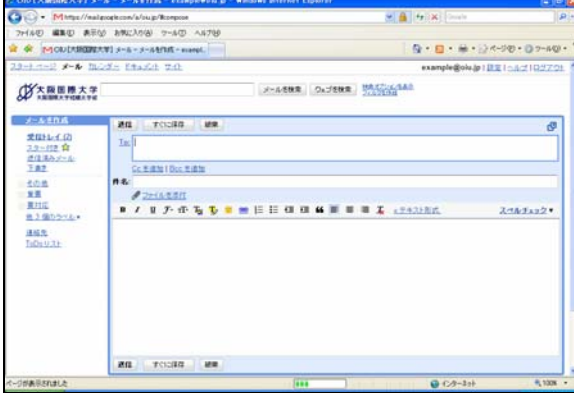

画面左側にある「メールを作成」をクリックします。

② メール作成画面に変わります

- ◆◆ 大阪国際大学短期大学部 6 すぐに保存 送信 破棄 3 受信トレイ (2) To: example@oiu.jp <u>スター付き</u> 😭 送信済みメール <u>Cc を追加 | Bcc を追加</u> 下書き (3) **(4**) 件名: テストメール その他 重重 🖉 ファイルを添付 要対応 B I U J · T · T g T S 😇 🕯 🗄 <u>他3個のラベル</u>▼ こればテストメールです。 連絡先 ToDo リスト 5
- 「To」欄にメールを受け取る人のメールアドレスを入力します。
- ④ 「件名」欄にメールのタイトルを入力します。
- ⑤ メールの「本文」を入力します。
- ⑥ 宛先のメールアドレスなどに間違いが無いこと確認し、「送信」ボタンをクリックして、メールを送信します。

#### 3-2. ファイルの添付

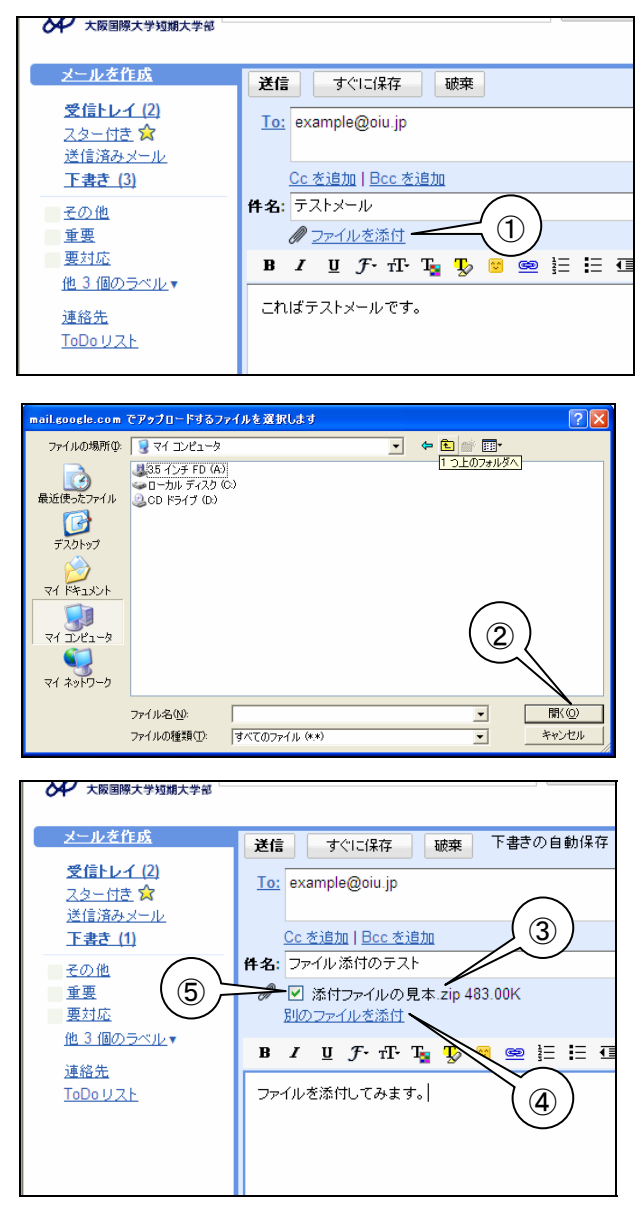

 メール作成画面で「ファイルを添付」をク リックします。

ファイル選択ダイアログが表示されますの
 で、目的のファイルを選択し、「開く」をクリックします。

- ③ ファイルの添付が完了すると、件名欄の下に ファイル名が表示されます。
- ④ さらに別のファイルを添付したい場合は、
   「別のファイルを添付」をクリックしてファイルを選択します。
- ⑤ 誤ったファイルを添付してしまった場合は、 ファイル名左側の「チェック」をはずします。

4. メールの受信と表示

#### 4-1. メールの受信と表示

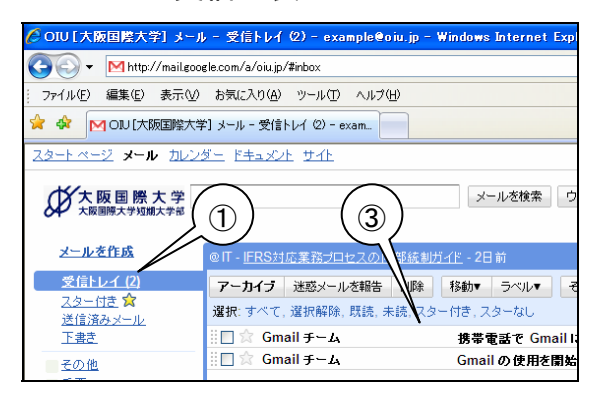

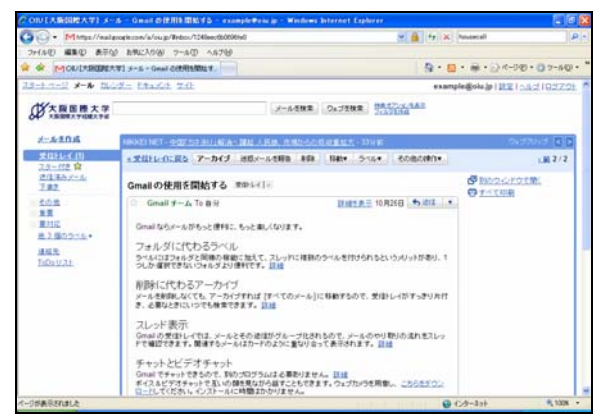

- ① 画面左側にある「受信トレイ」をクリックします。
- ② 受信したメールの一覧が表示されます。
- ③ 読みたいメールの件名行をクリックします。
  - 受信トレイの文字の右側に括弧で囲まれた数 字は未読メールの件数です。
- ④ メールの一覧が表示されていた部分が、選択したメールの内容表示に変わります。

### 4-2. メールの返信

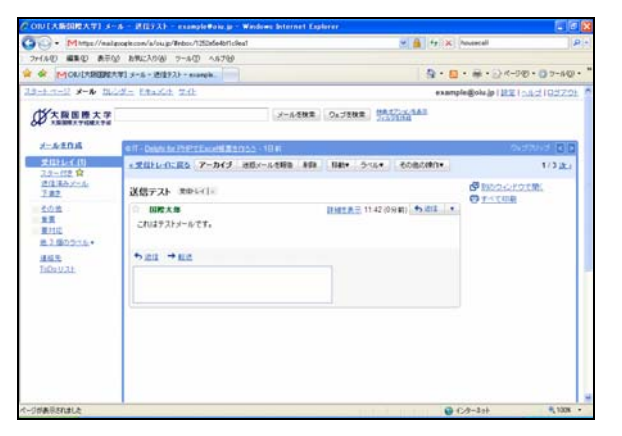

 受信トレイで返信したいメールの件名をク リックし、メールの内容を表示します。

| メールを検索 ウェブを検索 検索オプションを表示<br>フィルタを作成 |
|-------------------------------------|
| 起人民銀、市場からの吸収量拡大 - 33分前              |
| 惑メールを報告 削除 移動▼ ラベル▼ その他の操作▼         |
|                                     |
| 詳細を表示 10月26日 ★ 返信 ▼                 |
| ⊳と楽しくなります。                          |
|                                     |

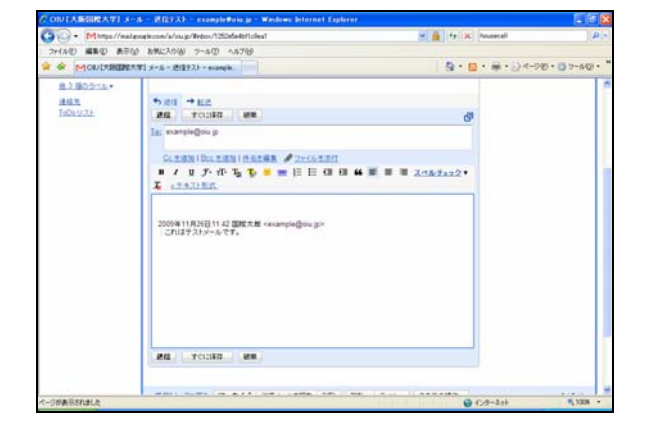

 メールの内容が表示されている部分右上の 「返信」をクリックします。

- メール作成(返信)画面が表示されますので、
   本文を編集します。
- ④ 編集が完了しましたら、宛先のメールアドレスなどに間違いが無いこと確認し、「送信」ボタンをクリックして、メールを送信します。